1. Ga naar <u>https://www.gooienvechthistorisch.nl/</u> en klik rechts bovenin op 'Inloggen'. Het onderstaande scherm verschijnt, klik vervolgens op 'Account aanmaken'.

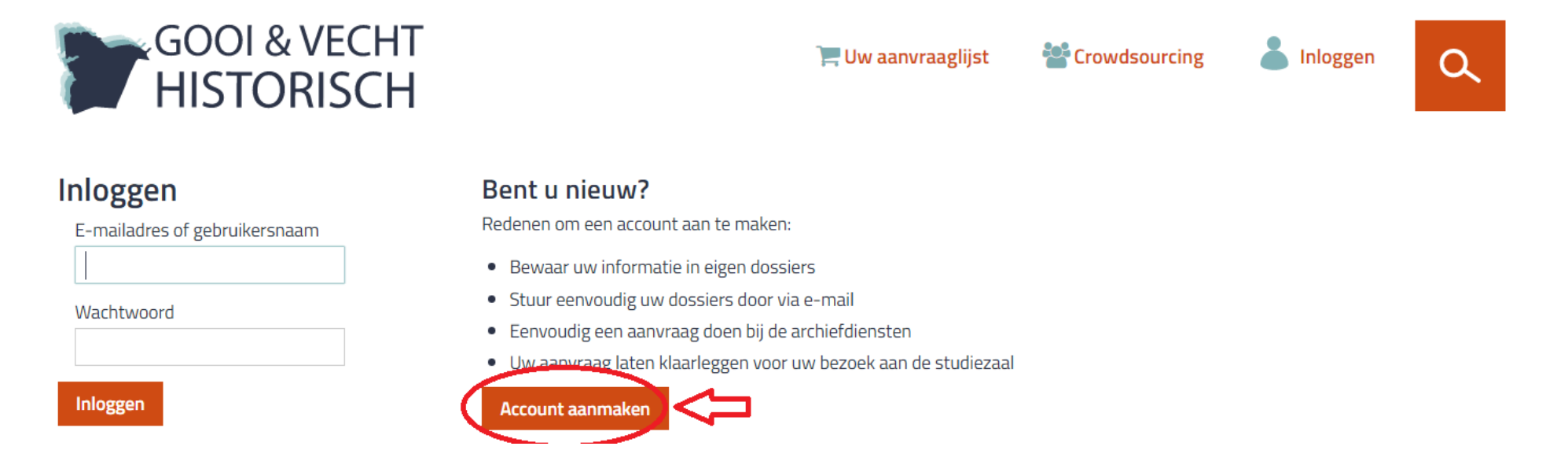

2. Vervolgens kunt u zich registreren en een account aanmaken. Zodra dit is gebeurd kunt u via dezelfde inlogknop rechts bovenin inloggen. Daarna vult u links bij 'Inloggen' uw emailadres en wachtwoord in.

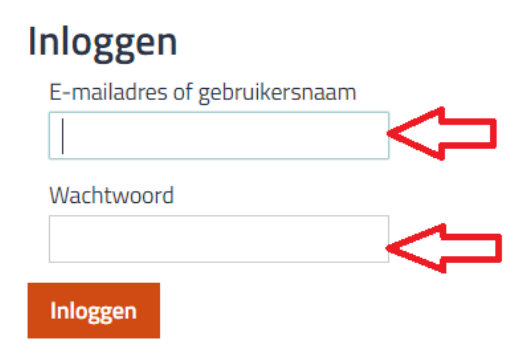

## Bent u nieuw?

Redenen om een account aan te maken:

- Bewaar uw informatie in eigen dossiers
- Stuur eenvoudig uw dossiers door via e-mail
- Eenvoudig een aanvraag doen bij de archiefdiensten
- Uw aanvraag laten klaarleggen voor uw bezoek aan de studiezaal

## Account aanmaken

3. Aanmelden voor een Project Crowdsourcing. Via <u>https://www.gooienvechthistorisch.nl/</u> rechtsboven in het midden, klik op 'Crowdsourcing'. U kunt zich hier aanmelden voor het project.

| 7 | GOOI & VECHT |            | Verhalen 📜 Uw aanvraaglijst 😤 Crowdsourcing 👗 Inloggen |         |           |          |         | ٩ |
|---|--------------|------------|--------------------------------------------------------|---------|-----------|----------|---------|---|
|   | Nieuws       | Uitgelicht | Hulp bij onderzoek                                     | Indexen | Open Data | Over ons | Contact |   |
|   | Home > Crow  | vdsourcing |                                                        |         |           |          |         |   |

## Crowdsourcing

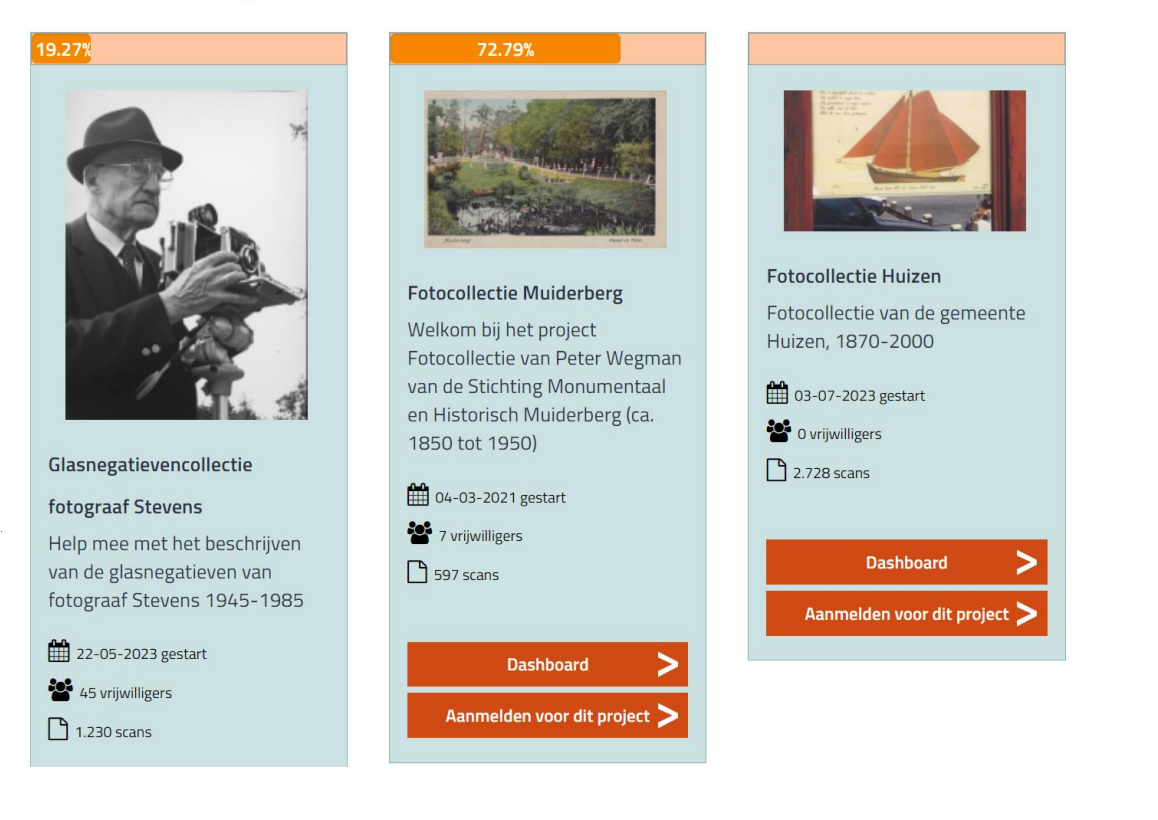